# Serveur Web Apache.

#### Présentation :

Apache est un logiciel servant des requêtes respectant le protocole de communication client-serveur Hypertext Transfer Protocol (HTTP), qui a été développé pour le World Wide Web. C'est un logiciel libre qui est disponible sur Linux.

### Objectif :

Installer un serveur web avec un accès privé à un répertoire puis la configuration pour de l'hébergement virtuel.

Pré requis :

- → Un ordinateur sur Linux (ici, on utilisera la Debian 8.2)
- ➔ Avoir une connexion internet
- ➔ Avoir un ordinateur client pour les tests
- ➔ Avoir des IP fixes
- → Ma machine s'appelle webpm et son @IP est 192.168.1.134/24

Sommaire :

- I. Installation et configuration du serveur web
- II. Répertoires personnels et accès privés aux répertoires
- III. Hébergement virtuel par adresse IP
- IV. Hébergement virtuel par le nom

I. Installation et configuration du serveur web.

Avant toute installation, il faut faire une mise à jour des paquets :

# apt-get update

Puis, on peut installer Apache et resolvconf :

apt–get install apache2 resolvconf

On peut se mettre en IP fixe maintenant (*nano /etc/network/interfaces*):

iface eth0 inet static address 192.168.1.134 mask 255.255.255.0 gateway 192.168.1.254

Dans /etc/apache2/apache2.conf , en dessous de « ServerRoot » ajouter cette ligne ( ma machine s'appelle webpm ) :

#ServerRoot "∕etc∕apache2" ServerName webpm

Puis dans /etc/hosts celle-ci :

| 127.0.1 | .1     | webpm |
|---------|--------|-------|
| 192.168 | .1.134 | webpm |

Nous vérifions maintenant :

root@webpm:∼# apache2ctl –t Syntax OK II. Répertoires personnels et accès privé aux répertoires.

Il faut d'abord créer le répertoire public\_html dans le home de l'utilisateur avec l'utilisateur :

pm@webpm:/\$ mkdir /home/pm/public\_html/

On repasse en root puis faire ceci en donnant un mot de passe qui sera crypté dans le fichier .privpasswd:

root@webpm:/home/pm/public\_html# htpasswd –c .privpasswd pm

Maintenant l'espace perso est créé, il faut le sécuriser en créer un fichier caché .htaccess :

GNU nano 2.2.6

Fichier : .htaccess

<u>A</u>uthType Basic AuthName "Bonjour, veuillez vous connecter" AuthUserFile /home/pm/public\_html/.privpasswd Require valid-user

Puis taper cette commande :

root@webpm:/home/pm/public\_html# a2enmod userdir

Enfin on redémarre le service :

service apache2 restart

| 🗅 192.168.1.134/~pm                        |                                                                                                    |
|--------------------------------------------|----------------------------------------------------------------------------------------------------|
| of /                                       | Authentification requise ×                                                                                                    |
| Last modified Size Description             | Le serveur http://192.168.1.134:80 requiert un nom<br>d'utilisateur et un mot de passe. Message du serveur :<br>Bonjour, veuillez vous connecter. |
| 2015-09-29 14:51 0<br>2015-09-29 15:06 -   | Nom d'utilisateur :                                                                                                    |
| 0 (Debian) Server at 192.168.1.134 Port 80 |                                                                                                    |
|                                            | Se connecter Annuler                                                                                                    |

On accède bien au public\_html de l'utilisateur :

# Index of /~pm

| <u>Name</u>     | Last modified    | Size Description | 1 |
|-----------------|------------------|------------------|---|
| Parent Director | Y                | -                |   |
| cv.html         | 2015-09-29 14:16 | 26               |   |

Apache/2.4.10 (Debian) Server at 192.168.1.134 Port 80

## III. Hébergement virtuel par adresse IP

On va ajouter un alias IP dans /etc/network/interfaces :

| auto eth | 0:0              |
|----------|------------------|
| iface et | h0:0 inet static |
| address  | 192.168.1.135    |
| mask 255 | .255.255.0       |
| network  | 192.168.1.0      |
| gateway  | 192.168.1.254    |

Puis on le test en ping :

| root@webpm:/home/pm/public_html# ping 192.168.1.135            |
|----------------------------------------------------------------|
| PING 192.168.1.135 (192.168.1.135) 56(84) bytes of data.       |
| 64 bytes from 192.168.1.135: icmp_seq=1 ttl=64 time=0.037 ms   |
| 64 bytes from 192.168.1.135: icmp_seq=2 ttl=64 time=0.037 ms   |
| 64 bytes from 192.168.1.135: icmp_seq=3 ttl=64 time=0.037 ms   |
| 64 bytes from 192.168.1.135: icmp_seq=4 ttl=64 time=0.019 ms   |
| ^c                                                             |
| 192.168.1.135 ping statistics                                  |
| 4 packets transmitted, 4 received, 0% packet loss, time 3003ms |
| rtt min/avg/max/mdev = 0.019/0.032/0.037/0.009 ms              |

On créer deux répertoires nécessaires pour les deux hébergements virtuels :

root@webpm:/home/pm/public\_html# mkdir /var/www/html/sio2A/ /var/www/html/web/

Puis dans chacun deux, créer un répertoire « logs ».

Supprimer ce fichier :

root@webpm:/home/pm/public\_html# rm /etc/apache2/sites-enabled/000-default.conf

Créer le fichier /etc/apache2/site-available/sites-web.conf puis le remplir :

GNU nano 2.2.6 Fichier : ...c/apache2/sites-available/sites-web.conf

<VirtualHost 192.168.1.135>
ServerName sio2A
ServerAdmin webmaster@localhost
DocumentRoot /var/www/html/sio2A
ErrorLog /var/www/html/sio2A/logs/error\_log
TransferLog /var/www/html/sio2A/logs/access\_log
</VirtualHost>

(VirtualHost \*:80> ServerName web ServerAdmin webmaster@localhost DocumentRoot /var/www/html/web ErrorLog /var/www/html/web/logs/error\_log TransferLog /var/www/html/web/logs/access\_log (/VirtualHost>

On active maintenant le répertoire virtuel :

a2ensite sites-web.conf

On peut maintenant voir les fichiers de logs :

GNU nano 2.2.6 Fichier : access\_log 192.168.1.36 – – [29/Sep/2015:15:06:51 +0200] "GET / HTTP/1.1" 200 32

#### IV. Hébergement virtuel par le nom

On créer les deux répertoires pour l'hébergement :

mkdir /var/www/html/sisr /var/www/html/slam

Puis dans chacun deux, le répertoire logs.

mkdir /var/www/html/sisr/logs mkdir /var/www/html/slam/logs

Créer le fichier /etc/apache2/site-available/sites-sio.conf puis le remplir :

<VirtualHost \*:80> DocumentRoot /var/www/html/sisr ServerName www.sisr.local ErrorLog /var/www/html/sisr/logs/error\_log TransferLog /var/www/html/sisr/logs/access\_log </VirtualHost>

<VirtualHost \*:80> DocumentRoot /var/www/html/slam ServerName www.slam.local ErrorLog /var/www/html/slam/logs/error\_log TransferLog /var/www/html/slam/logs/access\_log </VirtualHost>